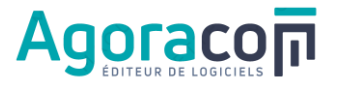

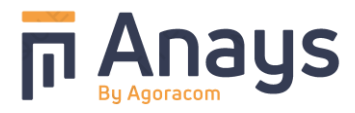

## Installation d'une Mise à jour par internet

Une version de mise à jour ANAYS est une nouvelle version qui ne peut être installée que si l'application ANAYS a déjà été installée, soit sur un poste serveur, soit sur un monoposte.

Cette version est mise à disposition des clients par un lien adressé par email ou directement sur le site AGORACOM : <u>www.maj.anays.fr</u>

Dans tous les cas, il convient d'abord de télécharger le fichier de mise à jour, puis ensuite de procéder à l'installation de cette version.

## **CONFIGURATION MULTIPOSTES - PREALABLE IMPORTANT**

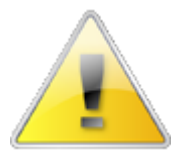

(Pour une configuration monoposte, allez directement à l'<u>ETAPE 1 - Télécharger le fichier de</u> <u>mise à jour</u>, page <u>3</u>)

Dans le cas d'une configuration réseau :

- la mise à jour doit être réalisée sur le poste « serveur » (physique)
- à un moment où personne ne travaille dans l'application ANAYS
- et par un utilisateur utilisant le compte et le mot de passe « Administrateur »

Vérifiez que tous les utilisateurs sont bien déconnectés d'ANAYS.

Pour ce faire, depuis le Menu principal, choisir :

- ➔ « Maintenance »
  - → « Supervision »

→ Nombre de connexions en cours

| erveur CS                                             | Huperfile                                                                                   |                                                                                       |                                                                                         |                |                                                                                                    |                                                                                                    |                                                                                                    |                                |
|-------------------------------------------------------|---------------------------------------------------------------------------------------------|---------------------------------------------------------------------------------------|-----------------------------------------------------------------------------------------|----------------|----------------------------------------------------------------------------------------------------|----------------------------------------------------------------------------------------------------|----------------------------------------------------------------------------------------------------|--------------------------------|
| Mamhra                                                | de exercise en l                                                                            |                                                                                       |                                                                                         | and been       | . 4000 dáma                                                                                                    |                                                                                                    |                                                                                                    | Liaisons                       |
| ©                                                     | ue connexion en o                                                                           | e e e e e e e e e e e e e e e e e e e                                                 |                                                                                         | camost         | .4700 dellia                                                                                                    | o                                                                                                    |                                                                                                    |                                |
| Nom                                                   | Connexion 🖓                                                                                 | Ordinateu                                                                             | r V                                                                                     | Logi           | ciel 🖓                                                                                                    | Version du logiciel V                                                                                                    | S Actuals                                                                                                    | ser X                          |
| ANAYS                                                 |                                                                                             | Mezza2                                                                                | ANAY                                                                                    | S.exe ( A      | NAYS)                                                                                                    | 01F280095g                                                                                                    | Arrê                                                                                                    | iter                           |
|                                                       |                                                                                             |                                                                                       |                                                                                         |                |                                                                                                    |                                                                                                    |                                                                                                    |                                |
|                                                       |                                                                                             |                                                                                       |                                                                                         |                |                                                                                                    |                                                                                                    | Uemar                                                                                                    | mer                            |
|                                                       |                                                                                             |                                                                                       |                                                                                         |                |                                                                                                    |                                                                                                    |                                                                                                    |                                |
|                                                       |                                                                                             |                                                                                       |                                                                                         |                |                                                                                                    |                                                                                                    |                                                                                                    |                                |
|                                                       |                                                                                             |                                                                                       |                                                                                         |                |                                                                                                    |                                                                                                    |                                                                                                    |                                |
| Message                                               |                                                                                             |                                                                                       |                                                                                         |                |                                                                                                    | Duree d'affichage 0                                                                                                    | ·                                                                                                    |                                |
|                                                       |                                                                                             |                                                                                       |                                                                                         |                |                                                                                                    | A Fourier                                                                                                    | -                                                                                                    |                                |
|                                                       | Désasat                                                                                     |                                                                                       |                                                                                         | In Contraction |                                                                                                    | Children Children                                                                                                    | <u> </u>                                                                                                    |                                |
|                                                       | E beconnecto                                                                                | er aucomaciquement a                                                                  | is utilisateurs apres                                                                   | carriena       | te ou message                                                                                                    |                                                                                                    |                                                                                                    |                                |
| ogiciel Ana                                           | ys                                                                                          |                                                                                       |                                                                                         |                |                                                                                                    |                                                                                                    |                                                                                                    |                                |
| <sup>⊖</sup> Code <sup>⊚</sup>                        | Nom de login                                                                                | Prénom                                                                                | <ul> <li>Nom &lt;</li> </ul>                                                            | Connect        | ⊖ Ordfasha                                                                                                    | 10                                                                                                    |                                                                                                    |                                |
|                                                       |                                                                                             |                                                                                       |                                                                                         | connect        | ue Ordinate                                                                                                    | ur 🔌 👋 IP Ordinateur 🤇                                                                                                    | Session Windov                                                                                                    | 🔌 🗧 🍊 Actu                     |
| JB                                                    | BARIN                                                                                       | Juliane                                                                               | BARIN                                                                                   | Г              | JB3                                                                                                    | ur IP Ordinateur<br>192.168.30.143                                                                                                    | Session Windov<br>Utilisateur                                                                                                    | ▲ ⊗ <mark>≶ <u>A</u>ctu</mark> |
| LC                                                    | BARIN<br>CHAUMETTE                                                                          | Juliane<br>Luc                                                                        | BARIN<br>CHAUMETTE                                                                      | Г              | JB3<br>JB2-VAIO                                                                                                    | ur POrdinateur<br>192.168.30.143<br>127.0.0.1                                                                                                    | Session Windov <sup>Q</sup><br>Utilisateur<br>JB                                                                                  | 8 <mark>5 A</mark> ctu         |
| LC<br>DEMO                                            | BARIN<br>CHAUMETTE<br>DEMO                                                                  | Juliane<br>Luc<br>Jules                                                               | BARIN<br>CHAUMETTE<br>DEMO                                                              |                | JB3<br>JB2-VAIO<br>Mezza2                                                                                                    | ur IP Ordinateur<br>192.168.30.143<br>127.0.0.1<br>192.168.207.125                                                                                                    | Session Windov <sup>Q</sup><br>Utilisateur<br>JB<br>isabelle                                                                      | 8 <mark>6 Actu</mark>          |
| LC<br>DEMO<br>TD                                      | BA RIN<br>CHAUMETTE<br>DEMO<br>DUPOND                                                       | Juliane<br>Luc<br>Jules<br>Théo                                                       | BARIN<br>CHAUMETTE<br>DEMO<br>DUPOND                                                    |                | JB3<br>JB2-VAIO<br>Mezza2<br>JB2-VAIO                                                                                                    | ur V IP Ordinateur<br>192.168.30.143<br>127.0.0.1<br>192.168.207.125<br>192.168.30.2                                                                                                    | Session Windov <sup>®</sup><br>Utilisateur<br>JB<br>isabelle<br>JB2                                                               | <ul> <li>Actu</li> </ul>       |
| LC<br>DEMO<br>TD<br>SL                                | BARIN<br>CHAUMETTE<br>DEMO<br>DUPOND<br>LAFLEUR                                             | Jullane<br>Luc<br>Jules<br>Théo<br>Simone                                             | BARIN<br>CHAUMETTE<br>DEMO<br>DUPOND<br>LAFLEUR                                         |                | JB3<br>JB2-VAIO<br>Mezza2<br>JB2-VAIO<br>JB_Portable                                                                                                    | ur POrdinateur (<br>192.168.30.143<br>127.0.0.1<br>192.168.207.125<br>192.168.30.2<br>192.168.30.13                                                                                                    | Session Windov <sup>®</sup><br>Utilisateur<br>JB<br>isabelle<br>JB2                                                               | A (S) 🧐 Actu                   |
| JB<br>LC<br>DEMO<br>TD<br>SL<br>HM                    | BARIN<br>CHAUMETTE<br>DEMO<br>DUPOND<br>LAFLEUR<br>MARTIN                                   | Juliane<br>Luc<br>Jules<br>Théo<br>Simone<br>Henri                                    | BARIN<br>CHAUMETTE<br>DEMO<br>DUPOND<br>LAFLEUR<br>MARTIN                               |                | JB3<br>JB2-VAIO<br>Mezza2<br>JB2-VAIO<br>JB_Portable<br>JB2-VAIO                                                                                                    | ur P Ordinateur<br>192.168.30.143<br>127.0.0.1<br>192.168.207.125<br>192.168.30.2<br>192.168.30.13<br>192.168.30.12                                                                                                    | Session Window<br>Utilisateur<br>JB<br>isabelle<br>JB2<br>JB2                                                                     | Actu                           |
| JB<br>LC<br>DEMO<br>TD<br>SL<br>HM<br>PM              | BARIN<br>CHAUMETTE<br>DEMO<br>DUPOND<br>LAFLEUR<br>MARTIN<br>MERLOT                         | Juliane<br>Luc<br>Jules<br>Théo<br>Simone<br>Henri<br>Pierre                          | BARIN<br>CHAUMETTE<br>DEMO<br>DUPOND<br>LAFLEUR<br>MARTIN<br>MERLOT                     |                | JB3<br>JB2-VAIO<br>Mezza2<br>JB2-VAIO<br>JB_Portable<br>JB2-VAIO<br>JB_Portable                                                                                                    | ur P2.168.30.143<br>127.0.0.1<br>192.168.207.125<br>192.168.30.2<br>192.168.30.1<br>192.168.30.12<br>192.168.30.12                                                                                                    | Session Windox <sup>®</sup><br>Utilisateur<br>JB<br>Isabelle<br>JB2<br>JB2                                                        | Actu                           |
| JB<br>LC<br>DEMO<br>TD<br>SL<br>HM<br>PM<br>REF       | BARIN<br>CHAUMETTE<br>DEMO<br>DUPOND<br>LAFLEUR<br>MARTIN<br>MERLOT<br>REFERENCE            | Juliane<br>Luc<br>Jules<br>Théo<br>Simone<br>Henri<br>Pierre<br>Isabelle              | BARIN<br>CHAUMETTE<br>DEMO<br>DUPOND<br>LAFLEUR<br>MARTIN<br>MERLOT                     |                | JB3<br>JB2-VAIO<br>Mezza2<br>JB2-VAIO<br>JB_Portable<br>JB2-VAIO<br>JB_Portable<br>Mezza2                                                                                                    | ur P2.168.30.143<br>192.168.30.143<br>127.0.0.1<br>192.168.207.125<br>192.168.30.2<br>192.168.30.12<br>192.168.30.12<br>192.168.30.12<br>192.168.207.130                                                                                                    | Session Windox <sup>®</sup><br>Utilisateur<br>JB<br>Isabelle<br>JB2<br>JB2<br>Isabelle                                            | Actu                           |
| LC<br>DEMO<br>TD<br>SL<br>HM<br>PM<br>REF<br>VA       | BARIN<br>CHAUMETTE<br>DEMO<br>DUPOND<br>LAFLEUR<br>MARTIN<br>MERLOT<br>REFERENCE<br>VAMAURY | Juliane<br>Luc<br>Jules<br>Théo<br>Simone<br>Henri<br>Pierre<br>Isabele<br>Valentine  | BARIN<br>CHAUMETTE<br>DEMO<br>DUPOND<br>LAFLEUR<br>MARTIN<br>MERLOT                     |                | JB3<br>JB2-VAIO<br>Mezza2<br>JB2-VAIO<br>JB_Portable<br>JB2-VAIO<br>JB_Portable<br>Mezza2<br>JB-Portable                                                                                                    | ur % Pordinateur<br>192.166.30.143<br>127.0.0.1<br>192.168.207.125<br>192.168.30.2<br>192.168.30.13<br>192.168.30.12<br>192.168.207.130<br>192.168.207.130<br>192.168.30.14                                                                                                    | Session Windov <sup>Q</sup><br>Utilisateur<br>JB<br>isabelle<br>JB2<br>JB2<br>JB2<br>isabelle<br>isabelle                         | Actu<br>A                      |
| JB<br>LC<br>DEMO<br>TD<br>SL<br>HM<br>PM<br>REF<br>VA | BARIN<br>CHAUMETTE<br>DEMO<br>DUPOND<br>LAFLEUR<br>MARTIN<br>MERLOT<br>REFERENCE<br>VAMAURY | Juliane<br>Luc<br>Jules<br>Théo<br>Simone<br>Henri<br>Pierre<br>Isabelle<br>Valentine | BARIN<br>CHAUMETTE<br>DEMO<br>DUPOND<br>LAFLEUR<br>MARTIN<br>MERLOT<br>AMAURY           |                | JB3<br>JB2-VAIO<br>Mezza2<br>JB2-VAIO<br>JB_Portable<br>JB2-VAIO<br>JB_Portable<br>Mezza2<br>JB-Portable                                                                                                    | ur % Pordinateur<br>192.166.30.143<br>127.00.1<br>192.168.207.125<br>192.168.30.1<br>192.168.30.12<br>192.168.30.12<br>192.168.30.12<br>192.168.30.14                                                                                                    | Session Windor<br>Utilisateur<br>JB<br>isabelle<br>JB2<br>JB2<br>JB2<br>isabelle                                                  | <b>▲</b> ⊗<br>▲                |
| JB<br>LC<br>DEMO<br>TD<br>SL<br>HM<br>PM<br>REF<br>VA | BARIN<br>CHAUMETTE<br>DEMO<br>DUPOND<br>LAFLEUR<br>MARTIN<br>MERLOT<br>REFERENCE<br>VANAURY | Juliane<br>Luc<br>Jules<br>Théo<br>Simone<br>Henri<br>Pierre<br>Isabele<br>Valentine  | BARIN<br>CHAUMETTE<br>DEMO<br>DUPOND<br>LAFLEUR<br>MARTIN<br>MERLOT<br>AMAURY           |                | JB3<br>JB2-VAIO<br>Mezza2<br>JB2-VAIO<br>JB_Portable<br>JB2-VAIO<br>JB_Portable<br>Mezza2<br>JB-Portable                                                                                                    | ur % Pordinateur (<br>192.166.30.143<br>127.0.0.1<br>192.166.207.125<br>192.166.30.1<br>192.166.30.1<br>192.166.30.12<br>192.166.30.12<br>192.166.30.14<br>192.166.30.14                                                                                                    | Session Windor <sup>Q</sup><br>Utilisateur<br>JB<br>isabelle<br>JB2<br>JB2<br>isabelle                                            | 2 8 8 Actu                     |
| JB<br>LC<br>DEMO<br>TD<br>SL<br>HM<br>PM<br>REF<br>VA | BARIN<br>CHAUMETTE<br>DEMO<br>DUPOND<br>LAFLEUR<br>MARTIN<br>MERLOT<br>REFERENCE<br>VAMAURY | Juliane<br>Luc<br>Jules<br>Théo<br>Simone<br>Henri<br>Pierre<br>Isabelle<br>Valentine | BARIN<br>CHAUMETTE<br>DEMO<br>DUPOND<br>LAFLEUR<br>MARTIN<br>MARTIN<br>MARLOT           |                | JB3<br>JB2-VAIO<br>Mezza2<br>JB2-VAIO<br>JB_Portable<br>JB2-VAIO<br>JB_Portable<br>Mezza2<br>JB-Portable                                                                                                    | ur % POrdinateur<br>192.168.30.143 127.00.1 192.168.207.125 192.168.30.13 192.168.30.13 192.168.30.12 192.168.30.12 192.168.30.14 192.168.30.14                                                                                                    | Session Windor <sup>Q</sup><br>Utilisateur<br>JB<br>Isabelle<br>JB2<br>JB2<br>isabelle                                            | Act.                           |
| JB<br>LC<br>DEMO<br>TD<br>SL<br>HM<br>PM<br>REF<br>VA | BARIN<br>CHAUMETTE<br>DEMO<br>DUPOND<br>LAFLEUR<br>MARTIN<br>MERLOT<br>REFERENCE<br>VAMAURY | Juliane<br>Luc<br>Jules<br>Théo<br>Simone<br>Henri<br>Pierre<br>Isabele<br>Valentine  | BARIN<br>CHAUMETTE<br>DENO<br>DUPOND<br>LAFLEUR<br>MARTIN<br>MERLOT<br>AMAURY           |                | JB3<br>JB2-VAIO<br>Mezza2<br>JB2-VAIO<br>JB_Portable<br>JB2-VAIO<br>JB_Portable<br>Mezza2<br>JB-Portable                                                                                                    | ur 🔌 P Ordinateur (<br>192.168.30.143<br>127.00.1<br>192.168.207.125<br>192.168.30.2<br>192.168.30.13<br>192.168.30.12<br>192.168.30.12<br>192.168.30.14                                                                                                    | Session Windor <sup>Q</sup><br>Utilisateur<br>JB<br>Isabelle<br>JB2<br>JB2<br>Isabelle                                            | Actu                           |
| JB<br>LC<br>DEMO<br>TD<br>SL<br>HM<br>PM<br>REF<br>VA | BARIN<br>CHAUMETTE<br>DEMO<br>DUPOND<br>LAFLEUR<br>MARTIN<br>MERLOT<br>REFERENCE<br>VANAURY | Juliane<br>Luc<br>Jules<br>Théo<br>Simone<br>Henri<br>Pierre<br>Isabele<br>Valentine  | BARIN<br>CHAUMETTE<br>DENO<br>DUPOND<br>LAFLEUR<br>MARTIN<br>MERLOT<br>AMAURY           |                | JB3<br>JB2-VAIO<br>Mezza2<br>JB2-VAIO<br>JB_Portable<br>JB2-VAIO<br>JB_Portable<br>Mezza2<br>JB-Portable                                                                                                    | <ul> <li>VE Ordinateur /<br/>192.168.30.13</li> <li>127.00.1</li> <li>192.168.30.13</li> <li>192.168.30.13</li> <li>192.168.30.13</li> <li>192.168.30.12</li> <li>192.168.30.12</li> <li>192.168.30.13</li> <li>192.168.30.14</li> </ul>                                                                                                    | Session Windor<br>Utilisateur<br>JB<br>JB2<br>JB2<br>isabelle<br>isabelle                                                         | Actu<br>Actu                   |
| JB<br>LC<br>DEMO<br>TD<br>SL<br>HM<br>PM<br>REF<br>VA | BARN<br>CHAUMETTE<br>DEMO<br>DUPOND<br>LAFLEUR<br>MARTIN<br>MERLOT<br>REFERENCE<br>VAMAURY  | Juliane<br>Luc<br>Jules<br>Théo<br>Simone<br>Henri<br>Perre<br>Isabelle<br>Valentine  | BARIN<br>CHAUMETTE<br>DEMO<br>DUPOND<br>LAFLEUR<br>MARTIN<br>MERLOT<br>AMAURY           |                | JB3<br>JB2-VAIO<br>JB2-VAIO<br>JB2-VAIO<br>JB2-Portable<br>JB2-VAIO<br>JB2-Portable                                                                                                    | 192.168.30.14 192.168.30.14 192.168.30.14 192.168.30.14 192.168.30.12 192.168.30.12 192.168.30.12 192.168.30.12 192.168.30.14                                                                                                    | Session Window <sup>2</sup><br>Utilisateur<br>JB<br>isabelle<br>JB2<br>isabelle<br>isabelle                                       | Actu                           |
| JB<br>LC<br>DEMO<br>TD<br>SL<br>HM<br>PM<br>REF<br>VA | BARN<br>CHAUMETTE<br>DEMO<br>DUPOND<br>LAFLEUR<br>MARTIN<br>MERLOT<br>REFERENCE<br>VAMAURY  | Juliane<br>Luc<br>Jules<br>Théo<br>Simone<br>Henri<br>Pierre<br>Isabelle<br>Valentine | BARIN<br>CHAUMETTE<br>DEMO<br>DUPOND<br>LAFLEUR<br>MARTIN<br>MERLOT<br>AMAURY           |                | J63<br>J62-VAIO<br>Mezza2<br>J82-VAIO<br>J8_Portable<br>J82-VAIO<br>J8_Portable                                                                                                    | <ul> <li>Q D Ordinated 1</li> <li>192 cr68.30, r43</li> <li>127,0.0,1</li> <li>192, r68.30, r43</li> <li>192, r68.30, r43</li> <li>192, r68.30, r25</li> <li>192, r68.30, r2</li> <li>192, r68.30, r2</li> <li>192, r68.30, r2</li> <li>192, r68.30, r4</li> </ul>                                                                                                    | Session Windor<br>Utilisateur<br>JB<br>JB2<br>JB2<br>isabelle<br>isabelle                                                         | All S                          |
| JB<br>LC<br>DEMO<br>TD<br>SL<br>HM<br>PM<br>REF<br>VA | BARIN<br>CHAUMETTE<br>DEMO<br>DUPOND<br>LAFLEUR<br>MARTIN<br>MERLOT<br>REFERENCE<br>VAMAURY | Juliane<br>Luc<br>Jules<br>Théo<br>Simone<br>Henri<br>Pierre<br>Isabelie<br>Valentine | BARIN<br>CHAUMETTE<br>DEMO<br>DUPOND<br>LAFLEUR<br>MARTIN<br>MERLOT<br>AMAURY           |                | JB2-VAIO<br>MEZZAZ<br>JB2-VAIO<br>MEZZAZ<br>JB2-VAIO<br>JB2-VAIO<br>JB2-VAIO<br>JB2-VAIO<br>JB2-VAIO<br>JB2-VAIO<br>JB2-Portable                                                                                                    | View Comparison of Comparison of Comparis | Session Window <sup>2</sup><br>Utilisateur<br>JB<br>isabelle<br>JB2<br>JB2<br>isabelle                                            | ▲ (0) <u> </u>                 |
| JB<br>LC<br>DEMO<br>TD<br>SL<br>HM<br>PM<br>REF<br>VA | BARIN<br>CHAUMETTE<br>DEMO<br>DUPOND<br>LAFLEUR<br>MARTIN<br>MERLOT<br>REFERENCE<br>VANAURY | Juliane<br>Luc<br>Jules<br>Simone<br>Henri<br>Perre<br>Isabele<br>Valentine           | BARIN<br>CHAUNETTE<br>DENO<br>DUPOND<br>LAFLEUR<br>MARTIN<br>MERLOT<br>AMAURY           |                | J63<br>J62-VAIO<br>Mezza2<br>J82-VAIO<br>J82-VAIO<br>J82-VAIO<br>J82-VAIO<br>J82-VAIO<br>J82-VAIO<br>J82-VAIO<br>J82-VAIO<br>J82-VAIO<br>J82-VAIO<br>J82-VAIO                                                                                                    | V P Ordinated<br>192, 643,044<br>127,0.0,1<br>192, 163,007,12<br>192, 168,30,07<br>192, 168,30,07<br>192, 168,30,07<br>192, 168,30,12<br>192, 168,30,12<br>192, 168,30,12<br>192, 168,30,14                                                                                                    | Session Window <sup>2</sup><br>Utilisateur<br>JB<br>Isabelle<br>JB2<br>JB2<br>isabelle                                            | ★                              |
| JB<br>LC<br>DEMO<br>TD<br>SL<br>HM<br>REF<br>VA       | BARN<br>CHAUMETTE<br>DENO<br>DUPOND<br>LAFLEUR<br>MARTIN<br>MERLOT<br>REFERENCE<br>VANAURY  | Juliane<br>Luc<br>Jules<br>Théo<br>Simone<br>Henri<br>Perre<br>Isabele<br>Valentine   | BARIN<br>CHAUMETTE<br>DEMO<br>DUPOND<br>LAFLEUR<br>MARTIN<br>MARTIN<br>MARTIN<br>MARLOT |                | dB3<br>JB2:VAIO<br>Mezza2<br>JB2:VAIO<br>JB2:VAIO<br>J | View Contraction 11 (2016) 11 (2016) 11 (20 | <ul> <li>Session Window</li> <li>Utiliseteur</li> <li>J8</li> <li>Isabelle</li> <li>J82</li> <li>J82</li> <li>Isabelle</li> </ul> | ▲ 3 3 1 1 <u>A</u> A           |
| LC<br>DEMO<br>TD<br>SL<br>HM<br>PM<br>REF<br>VA       | BARIN<br>CHAUMETTE<br>DEMO<br>DUPOND<br>LAFLEUR<br>MARTIN<br>MERLOT<br>REFERENCE<br>VAMAURY | Juliane<br>Luc<br>Julies<br>Simone<br>Henri<br>Pierre<br>Isabele<br>Valentine         | BARIN<br>CHAUNETTE<br>DEMO<br>DUPOND<br>LAFLEUR<br>MARTIN<br>MERLOT<br>AMAURY           |                | JB3<br>JB2-VAIO<br>Mezza2<br>JB2-VAIO<br>JB_Portable<br>JB2-VAIO<br>JB_Portable<br>Mezza2<br>JB-Portable                                                                                                    | View Comparison of Comparison of Comparis | Session Window<br>Utilisateur<br>JB<br>Isabelle<br>JB2<br>JB2<br>Isabelle<br>Isabelle                                             | A S                            |
| LC<br>DEMO<br>TD<br>SL<br>HM<br>PM<br>REF<br>VA       | BARM<br>CHAIMETTE<br>DEMO<br>DUPOND<br>LAFLEUR<br>MARTIN<br>MERLOT<br>REFERENCE<br>VANAURY  | Juliane<br>Luc<br>Jules<br>Théo<br>Simone<br>Henri<br>Perre<br>Isabele<br>Valentine   | BARN<br>CHAURETTE<br>DEMO<br>DUPOND<br>LAFLEUR<br>MARTIN<br>MERLOT<br>AMAURY            |                | JB3<br>JB2-VAIO<br>Mezza2<br>JB2-VAIO<br>JB_Portable<br>JB2-VAIO<br>JB_Portable                                                                                                    | View Contraction 11 (2016) 11 (2016) 11 (20 | Session Window<br>Utiliseteur<br>J8<br>Isabele<br>J82<br>Isabele<br>Isabele                                                       |                                |

Vous devez être le seul utilisateur en cours.

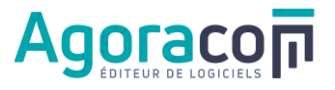

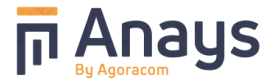

Si ce n'est pas le cas et après avoir demandé aux utilisateurs de se déconnecter normalement, il est possible de fermer les connexions restantes (utilisateurs absents par exemple).

Cochez la case « Déconnecter automatiquement les utilisateurs après l'affichage du message » et rédigez en message du style « Veuillez quitter Anays, une mise à jour va être exécutée sur le serveur » puis cliquez sur « Envoyer » après avoir vérifié le délai proposé (par défaut 60 secondes).

| 📁 Quot                                                                                        | tidien 📁 Fir                                                                                                    | nancier 🛛 😝 Adr                                                                                                    | ministration 🖏 F                                                                                                    | Paraméti                              | rages 📔 M                                                                                                    | aintenance 🔀                                               | Outils                                                                         | 🚥 Liens                                                                                                    | ?             |
|-----------------------------------------------------------------------------------------------|----------------------------------------------------------------------------------------------------|----------------------------------------------------------------------------------------------------|----------------------------------------------------------------------------------------------------|---------------------------------------|----------------------------------------------------------------------------------------------------|------------------------------------------------------------|--------------------------------------------------------------------------------|----------------------------------------------------------------------------------------------------|---------------|
| imètres<br>lication                                                                           | Mise à jour<br>Bibliothèque<br>Outils mai                                                                                                    | Outis<br>système                                                                                                    | Supervision                                                                                                    |                                       |                                                                                                    |                                                            |                                                                                |                                                                                                    |               |
| rveur CS I<br>Nombre (                                                                        | Hyperfile                                                                                                    | cours                                                                                                    | 1 serveur k                                                                                                    | ocalhost                              | :4900 dém                                                                                                    | vrré                                                       |                                                                                |                                                                                                    | Liaisons (    |
| ⊖ Nom                                                                                         | Connexion                                                                                                    | ⊖<br>Ordinat                                                                                                    | eur 🖓 🖯                                                                                                    | Logi                                  | ciel 🗸                                                                                                    | O Version du logicie                                       | V ×                                                                            | Actualise                                                                                                    | - <b>X</b> S  |
| ANAYS                                                                                         |                                                                                                    | Me7702                                                                                                    | 4 N 4 1                                                                                                    | Seve ( A                              | NAYS I                                                                                                    | 01F280095a                                                 |                                                                                |                                                                                                    |               |
|                                                                                               |                                                                                                    |                                                                                                    |                                                                                                    |                                       | ·····,                                                                                                    | ,                                                          |                                                                                | 🛇 Arrête                                                                                                    | er 🐻          |
|                                                                                               |                                                                                                    |                                                                                                    |                                                                                                    |                                       |                                                                                                    |                                                            |                                                                                | J Démarre                                                                                                    | er            |
|                                                                                               |                                                                                                    |                                                                                                    |                                                                                                    |                                       |                                                                                                    |                                                            |                                                                                |                                                                                                    | -             |
|                                                                                               |                                                                                                    |                                                                                                    |                                                                                                    |                                       |                                                                                                    |                                                            | -                                                                              |                                                                                                    |               |
| Message                                                                                       | Veuillez quitte<br>Merci                                                                                                    | r ANAYS pour perme                                                                                                    | ettre l'installation d'une                                                                                                    | e nouvelle                            | version.                                                                                                    | Durée d'affichage                                          | 60 s                                                                           |                                                                                                    |               |
| Message                                                                                       | Veuillez quitte<br>Merci                                                                                                    | r ANAYS pour perme<br>er automatiquemen                                                                                        | ttre l'installation d'un                                                                                                    | e nouvelle<br>s l'afficha             | version.<br>ge du message                                                                                                    | Durée d'affichage                                          | 60 s                                                                           |                                                                                                    |               |
| Message<br>Igiciel Ana<br><sup>⊖</sup> Code ®                                                 | Veuillez quitte<br>Merci<br>Déconnect<br>Nys<br>Nom de login                                                                                       | r ANAYS pour perme<br>er automatiquemen                                                                                        | ettre l'installation d'un<br>t les utilisateurs aprè                                                                                                    | e nouvelle<br>s l'afficha<br>Connect  | version.<br>ge du message<br>té <sup>⊖</sup> Ordinate                                                                                                    | Durée d'affichage                                          | 60 s                                                                           | ession Window                                                                                                    | S Contraction |
| Message<br>Igiciel Ana<br><sup>©</sup> Code <sup>@</sup><br>JB                                | Veuillez quitte<br>Merci Déconnect  ys Nom de login BARIN                                                                                          | r ANAYS pour perme<br>er automatiquemen<br>                                                                                    | ettre l'installation d'une<br>it les utilisateurs aprè<br>BARIN                                                                                                    | e nouvelle<br>s l'afficha<br>Connect  | version.<br>ge du message<br>té <sup>⊖</sup> Ordinate<br>JB3                                                                                                    | Durée d'affichage                                          | 60 s                                                                           | ession Windox®                                                                                                    | S Actur       |
| Message                                                                                       | Veuillez quitte Merci  Déconnect  Sys Nom de login BARIN CHAUMETTE                                                                                 | r ANAYS pour perme<br>er automatiquemen<br>© Prénom<br>Juliane<br>Luc                                                          | ettre l'installation d'une<br>it les utilisateurs aprè-<br>e<br>BARIN<br>CHAUMETTE                                                                                        | e nouvelle<br>s l'afficha<br>Connect  | version.<br>ge du message<br>te <sup>i⊖</sup> Ordinate<br>JB3<br>JB2-VAIO                                                                                                    | Durée d'affichage                                          | 60 s<br>nvoyer<br>teur s<br>143 L                                              | ession Windov<br>Itilisateur<br>IB                                                                                                    |               |
| Message<br>giciel Ana<br><sup>⊕</sup> Code <sup>@</sup><br>JB<br>LC<br>DEMO                   | Veuillez quitte<br>Merci<br>Déconnect<br>ys<br>Nom de login<br>BARIN<br>CHAUMETTE<br>DEMO                                                          | r ANAYS pour perme<br>er automatiquemen<br>© Prénom<br>Juliane<br>Luc<br>Jules                                                 | ettre l'installation d'une<br>ettre l'installation d'une<br>et les utilisateurs après<br>Barin<br>CHAUMETTE<br>DEMO                                                       | e nouvelle<br>s l'affichar<br>Connect | version.<br>ge du message<br>té <sup>⊖</sup> Ordinate<br>JB3<br>JB2-VAIO<br>Mezza2                                                                                                    | Durée d'affichage                                          | 60 s<br>nvoyer<br>143 L<br>7.125 i:                                            | ession Windov<br><i>Itilisateur</i><br>B<br>sabelle                                                                                                    | S Course      |
| Message                                                                                       | Veuillez quitte<br>Merci  Déconnect  Morci  Barin CHAUMETTE DEMO DUPOND                                                                            | r ANAYS pour perme<br>er automatiquemen                                                                                        | ttre l'installation d'une<br>ttes utilisateurs après<br>BARIN<br>CHAUMETTE<br>DEMO<br>DUPOND                                                                              | e nouvelle<br>s l'affichar            | e du message<br>du message<br>JB3<br>JB2-VAIO<br>Mezza2<br>JB2-VAIO                                                                                                    | Durée d'affichage                                          | 60 s<br>nvoyer<br>143 L<br>7.125 i:<br>2 J                                     | ession Windor<br>Itilisateur<br>IB<br>sabelle<br>IB2                                                                                                    | S Actur       |
| Message<br>pgiciel Ana<br>Code<br>LC<br>DEMO<br>TD<br>SL                                      | Veuillez quitte<br>Merci Veuillez quitte<br>Merci Vis Chaumannent<br>Chaumannent<br>DEMO<br>DUPOND<br>LAFLEUR                                      | r ANAYS pour perme<br>er automatiquemen<br>Juliane<br>Luc<br>Jules<br>Théo<br>Simone                                           | ettre l'installation d'un<br>ettre l'installation d'un<br>ettre utilisateurs aprè-<br>BARIN<br>CHAUMETTE<br>DEMO<br>DUPOND<br>LAFLEUR                                     | e nouvelle<br>s l'affichai            | version.<br>ge du message<br>JB3<br>JB2-VAIO<br>Mezza2<br>JB2-VAIO<br>JB_Portable                                                                                                    | Durée d'affichage                                          | 60 s<br>nvoyer<br>143 L<br>7.125 ii<br>2 J<br>13                               | ession Windor<br>Itilisateur<br>B<br>sabelle<br>B2                                                                                                    | S Ctu         |
| Message<br>pgiciel Ana                                                                        | Veuillez quitte<br>Merci<br>Déconnect<br>ys<br>Nom de login<br>BARIN<br>CHAUMETTE<br>DENO<br>DUPOND<br>LAFLEUR<br>MARTIN                           | er automatiquemen<br>er automatiquemen<br>Juliane<br>Luc<br>Jules<br>Théo<br>Simone<br>Henri                                   | ettre finstallation d'un<br>ettre finstallation d'un<br>t les utilisateurs après<br>BARN<br>CHAUMETTE<br>DEMO<br>DUPOND<br>LAFLER<br>MARTIN                               | connect                               | version.<br>ge du message<br>te <sup>(C)</sup> Ordinate<br>JB3<br>JB2-VAIO<br>JB2-VAIO<br>JB2-VAIO                                                                                                    | Durée d'affichage                                          | 60 s<br>nvoyer<br>143 U<br>7.125 ii<br>2 J<br>13<br>12 J                       | ession Windor Windor Wi | S C Actur     |
| Message<br>pgiciel Ana<br>Code <sup>®</sup><br>JB<br>LC<br>DEMO<br>TD<br>SL<br>HM<br>PM       | Veuillez quitte<br>Merci<br>Veuillez quitte<br>Merci<br>Vys<br>Nom de login<br>BARIN<br>CHAUMETTE<br>DEMO<br>DUPOND<br>LAFLEUR<br>MARTIN<br>MERLOT | er ANAYS pour perme<br>er automatiquemen<br>sutomatiquemen<br>Juliane<br>Luc<br>Julies<br>Théo<br>Simone<br>Henri<br>Pierre    | ttre finstallation d'une<br>t les utilisateurs aprè-<br>BARIN<br>CHAUMETTE<br>DEMO<br>DUPOND<br>LAFLEUR<br>MARTIN<br>MERLOT                                               | connect                               | version.<br>ge du message<br>de <sup>(-)</sup> Ordinate<br>JB3<br>JB2-VAIO<br>Mezza2<br>JB2-VAIO<br>JB2-VAIO<br>JB2-VAIO<br>JB2-VAIO<br>JB2-VAIO<br>JB2-VAIO<br>JB2-VAIO<br>JB2-VAIO                                                                                                    | Durée d'affichage<br>↓ ↓ ↓ ↓ ↓ ↓ ↓ ↓ ↓ ↓ ↓ ↓ ↓ ↓ ↓ ↓ ↓ ↓ ↓ | 60 s<br>nvoyer<br>143 U<br>7.125 it<br>2 J<br>13<br>12 J<br>12                 | ession Window<br>Kilisoteur<br>18<br>Sabelle<br>182<br>182<br>182                                                                                                    | S Ctu         |
| Message<br>giciel Ana<br>Code <sup>®</sup><br>JB<br>LC<br>DEMO<br>TD<br>SL<br>HM<br>PM<br>REF | Veullez quitte<br>Merci<br>V Déconnect<br>V<br>Nom de login<br>BARIN<br>CHAUMETTE<br>DEMO<br>DUPOND<br>LAFLEUR<br>MARTIN<br>MERLOT<br>REFERENCE    | er avlavs pour perme<br>er automatiquemen<br>dutione<br>Luc<br>Jutes<br>Théo<br>Simone<br>Henri<br>Jisabele                    | ttre finstallation d'un<br>ttes utilisateurs aprè-<br>se dissideurs aprè-<br>BARIN<br>CHAUMETTE<br>DE/IAON<br>LAFLEUR<br>MARTIN<br>MERLOT<br>MARKIEWICZ                   | connect                               | version.<br>ge du message<br>JB3<br>JB2-VAIO<br>JB2-VAIO<br>JB2-VA | Durée d'affichage                                          | 60 s<br>143 L<br>143 L<br>12 J<br>12 J<br>12 J<br>12 J<br>12 J<br>13 I<br>12 J | ession Window<br>Rillisateur<br>18<br>sabelle<br>182<br>182<br>sabelle                                                                                                    | Setur         |
| Message<br>giciel Ana<br>Code<br>LC<br>DEMO<br>TD<br>SL<br>HM<br>PM<br>REF<br>VA              | Veuillez quitte<br>Merci<br>V Déconnect<br>VyS<br>CHAUMETTE<br>DEMO<br>DUPOND<br>LAFLEUR<br>MARTIN<br>MERLOT<br>REFERENCE<br>VAMAURY               | r ANAYS pour perme<br>er automatiquemen<br>Juliane<br>Luc<br>Jules<br>Théo<br>Simone<br>Henri<br>Perre<br>Isabele<br>Valentine | ettre finstaliation d'une<br>tites utilisateurs après<br>BARIN<br>CARAIMETTE<br>DEMO<br>DUPEND<br>UPEND<br>MARTIN<br>MERLOT<br>MARTIN<br>KERLOT<br>MARINE VIICZ<br>AMAJRY | connect                               | version.<br>ge du message<br>JB3<br>JB2-VAIO<br>Mezza2<br>JB2-VAIO<br>JB2-VAIO | Durée d'affichage                                          | teur 5<br>143 L<br>7.125 ii<br>2 J<br>13<br>12 J<br>12 J<br>13<br>12 J<br>14   | ession Window<br>Rillisateur<br>18<br>sabelle<br>182<br>sabelle                                                                                                    | Setur         |

Confirmez la demande de déconnexion :

| Supervision | des connexions *                                                    |
|-------------|---------------------------------------------------------------------|
| ?           | Voulez-vous déconnecter tous les utilisateurs de la base de données |
|             | Qui                                                                 |

Et attendez le délai proposé pour vous assurer que vous restez le seul utilisateur en cliquant sur le bouton « Actualiser » :

|                                         |                                                                                                    | 3/ 6                                                                                                    |                                                                                                    |               | -                                                                                                    |                                                                                                    |                                                                                                    |                    |          |
|-----------------------------------------|----------------------------------------------------------------------------------------------------|----------------------------------------------------------------------------------------------------|----------------------------------------------------------------------------------------------------|---------------|----------------------------------------------------------------------------------------------------|----------------------------------------------------------------------------------------------------|----------------------------------------------------------------------------------------------------|--------------------|----------|
| Щ.,                                     | <b>1</b>                                                                                                    | ~~                                                                                                    | NG 🗲                                                                                                    |               |                                                                                                    |                                                                                                    |                                                                                                    |                    |          |
| mètres<br>ication                       | Mise à jour<br>Bibliothèque                                                                                 | Outils                                                                                                    | Supervision                                                                                                |               |                                                                                                    |                                                                                                    |                                                                                                    |                    |          |
| NOR OT                                  | Outils main                                                                                                 | itenance                                                                                                    | Supervision                                                                                                |               |                                                                                                    |                                                                                                    |                                                                                                    |                    |          |
|                                         |                                                                                                    |                                                                                                    |                                                                                                    |               |                                                                                                    |                                                                                                    |                                                                                                    |                    |          |
|                                         |                                                                                                    |                                                                                                    |                                                                                                    |               |                                                                                                    |                                                                                                    |                                                                                                    |                    |          |
| rveur CS H                              | lyperfile                                                                                                   |                                                                                                    |                                                                                                    |               |                                                                                                    |                                                                                                    |                                                                                                    |                    | Liaisons |
| Nombre o                                | e connexion en o                                                                                            | ours                                                                                                    | 1 serveur l                                                                                                | ocalhost:     | 4900 démarré                                                                                             |                                                                                                    |                                                                                                    |                    |          |
| ⊖<br>Nom                                | Connexion $\nabla^{6}$                                                                                      | Ordinat                                                                                                    | eur 🖓 $^{\Theta}$                                                                                          | Logici        | el ⊽ <sup>⊖</sup> Ve                                                                                     | ersion du logiciel                                                                                                    | 78 🥤                                                                                                    | Actualiser         | X        |
| ANAYS                                   | 1                                                                                                    | Aezza2                                                                                                    | ANA                                                                                                    | YS.exe ( AN   | AYS) 01F                                                                                                 | 280095g                                                                                                    |                                                                                                    | Andres             | -        |
|                                         |                                                                                                    |                                                                                                    |                                                                                                    |               |                                                                                                    |                                                                                                    |                                                                                                    | Arreter            | 80       |
|                                         |                                                                                                    |                                                                                                    |                                                                                                    |               |                                                                                                    |                                                                                                    |                                                                                                    | / <u>D</u> émarrer |          |
|                                         |                                                                                                    |                                                                                                    |                                                                                                    |               |                                                                                                    |                                                                                                    |                                                                                                    |                    |          |
|                                         |                                                                                                    |                                                                                                    |                                                                                                    |               |                                                                                                    |                                                                                                    | _                                                                                                    |                    |          |
|                                         |                                                                                                    |                                                                                                    |                                                                                                    |               |                                                                                                    |                                                                                                    | (0.1                                                                                                    |                    |          |
| Message                                 | Veullez guitter                                                                                             | ANAYS pour perme                                                                                                    | ettre installation d'un                                                                                    | e nouvelle v  | ersion. Du                                                                                               | ree d'atticnage                                                                                                    | 00 5                                                                                                    |                    |          |
|                                         |                                                                                                    |                                                                                                    |                                                                                                    |               |                                                                                                    | J En                                                                                                    | voyer                                                                                                    |                    |          |
|                                         | Déconnecte                                                                                                  | r automatiquemen                                                                                                    | t les utilisateurs aprè                                                                                    | s l'affichage | e du message                                                                                             |                                                                                                    | _                                                                                                    |                    |          |
|                                         |                                                                                                    |                                                                                                    |                                                                                                    |               |                                                                                                    |                                                                                                    |                                                                                                    |                    |          |
| giciel Anar                             |                                                                                                    |                                                                                                    | IA.                                                                                                    | 10            | IA.                                                                                                    | le)                                                                                                    | 10                                                                                                    |                    |          |
| giciel Anay                             |                                                                                                    | 10                                                                                                    |                                                                                                    | 0 12          |                                                                                                    |                                                                                                    | our 🔍 Sessio                                                                                                    | n Windov% 🛞        | 🍒 Actu   |
| eiciel Ana                              | Nom de login                                                                                                |                                                                                                    | Nom (                                                                                                    | Connecte      | Ordinateur                                                                                               | IP Ordinate                                                                                                    |                                                                                                    |                    |          |
| © Code<br>JB                            | Nom de login                                                                                                |                                                                                                    | BARIN                                                                                                    | Connecte      | JB3                                                                                                    | 192.168.30.1                                                                                                    | 43 Utilis                                                                                                    | ateur 🔺            |          |
| Code Code                               | Nom de login<br>BARIN<br>CHAUMETTE                                                                          | Prénom<br>Juliane<br>Luc                                                                                                | BARIN<br>CHAUMETTE                                                                                         | F             | JB3<br>JB2-VAIO                                                                                          | 192.168.30.1<br>127.0.0.1                                                                                                    | 43 Utilis<br>JB                                                                                                    | ateur 🔺            |          |
| Code Code Code Code Code Code Code Code | Nom de login<br>BARIN<br>CHAUMETTE<br>DEMO                                                                  | Prénom<br>Juliane<br>Luc<br>Jules                                                                                       | BARIN<br>CHAUMETTE<br>DEMO                                                                                 |               | JB3<br>JB2-VAIO<br>Mezza2                                                                                | 192.168.30.1<br>127.0.0.1<br>192.168.207.                                                                                                 | 43 Utilis<br>JB<br>125 Isabe                                                                                                    | ateur 🔺            |          |
| Code Code Code Code Code Code Code Code | Nom de login<br>BARIN<br>CHAUMETTE<br>DEMO<br>DUPOND                                                        | Prénom Uutiane Luc Jules Théo Simone                                                                                    | BARIN<br>CHAUMETTE<br>DEMO<br>DUPOND                                                                       |               | JB3<br>JB2-VAIO<br>Mezza2<br>JB2-VAIO<br>IB Portable                                                     | IP Ordinate<br>192.168.30.1<br>127.0.0.1<br>192.168.207.<br>192.168.30.2<br>192.168.30.1                                                  | 43 Utilis<br>JB<br>125 Isabe<br>JB2                                                                                                    | ateur 🔺            |          |
| Code Code Code Code Code Code Code Code | Nom de login<br>BARIN<br>CHAUMETTE<br>DEMO<br>DUPOND<br>LAFLEUR<br>MARTIN                                   | Prénom<br>Juliane<br>Luc<br>Jules<br>Théo<br>Simone<br>Henri                                                            | Nom<br>BARIN<br>CHAUMETTE<br>DEMO<br>DUPOND<br>LAFLEUR<br>MARTIN                                           |               | JB3<br>JB2-VAIO<br>Mezza2<br>JB2-VAIO<br>JB_Portable<br>JB2-VAIO                                         | 192.168.30.1<br>192.168.207.<br>192.168.207.<br>192.168.30.2<br>192.168.30.1<br>192.168.30.1                                              | 43 Utilis<br>JB<br>125 Isabe<br>JB2<br>3<br>2 JB2                                                                                                    | ateur 🔺            |          |
| Code Code Code Code Code Code Code Code | Nom de login<br>BARIN<br>CHAUMETTE<br>DEMO<br>DUPOND<br>LAFLEUR<br>MARTIN<br>MERLOT                         | Prénom           Juliane           Luc           Jules           Théo           Simone           Henri           Pierre | Nom CHAUMETTE<br>DEMO<br>DUPOND<br>LAFLEUR<br>MARTIN<br>MERLOT                                             |               | JB3<br>JB2-VAIO<br>Mezza2<br>JB2-VAIO<br>JB_Portable<br>JB2-VAIO<br>JB_Portable                          | 192.168.30.1<br>127.0.0.1<br>192.168.207.<br>192.168.30.2<br>192.168.30.1<br>192.168.30.1<br>192.168.30.1                                 | 43 Utilis<br>JB<br>125 isabe<br>JB2<br>3<br>2 JB2<br>2                                                                                                    | ateur 🔺            |          |
| Code Code Code Code Code Code Code Code | Nom de login<br>BARIN<br>CHAUMETTE<br>DEMO<br>DUPOND<br>LAFLEUR<br>MARTIN<br>MERLOT<br>REFERENCE            | ♦ <sup>(e)</sup> Prénom<br>Juliane<br>Luc<br>Jules<br>Théo<br>Simone<br>Henri<br>Pierre<br>Isabele                      | Nom     BARIN     CHAUMETTE     DENO     DUPOND     LAFLEUR     MARTIN     MERLOT     MARKIEWICZ           |               | Ordinateur<br>JB3<br>JB2-VAIO<br>Mezza2<br>JB2-VAIO<br>JB_Portable<br>JB2-VAIO<br>JB_Portable<br>Mezza2  | 192.168.30.1<br>127.0.0.1<br>192.168.207.<br>192.168.30.2<br>192.168.30.1<br>192.168.30.1<br>192.168.30.1<br>192.168.30.1<br>192.168.207. | 43         Utilis           JB         JB           125         Isabel           JB2         JB2           3         JB2           2         JB2           130         isabel                         | ateur 🔺            |          |
| Code Code Code Code Code Code Code Code | Nom de login<br>BARIN<br>CHAUNETTE<br>DEMO<br>DUPOND<br>LAFLEUR<br>MARTIN<br>MERLOT<br>REFERENCE<br>VAMAURY | ♦ <sup>ID</sup> Prénom<br>Juliane<br>Luc<br>Jules<br>Théo<br>Simone<br>Henri<br>Pierre<br>Isabelle<br>Valentine         | Nom     ARIN     CHAUMETTE     DEMO     DUPOND     LAFLEUR     MARTIN     MERLOT     MARKIEWICZ     AMAJIY |               | JB3<br>JB2-VAIO<br>Mezza2<br>JB2-VAIO<br>JB_Portable<br>JB2-VAIO<br>JB_Portable<br>Mezza2<br>JB-Portable | 192.168.30.1<br>127.0.0.1<br>192.168.207.<br>192.168.30.2<br>192.168.30.1<br>192.168.30.1<br>192.168.30.1<br>192.168.30.1<br>192.168.30.1 | 43         Utilis           JB         JB           125         Isabel           JB2         JB2           3         JB2           2         JB2           130         isabel           4         JB2 | le le              |          |

Cliquez ensuite sur « Fermer » et quittez l'application ANAYS.

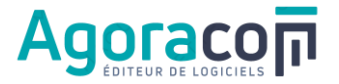

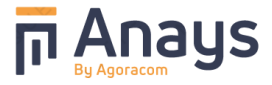

## ETAPE 1 - Télécharger le fichier de mise à jour

Cliquez sur le lien proposé : www.maj.anays.fr

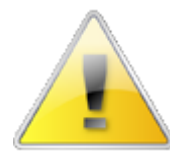

<u>Attention</u>: Si vous téléchargez le fichier depuis un poste <u>qui n'est pas le serveur</u>, il conviendra de copier le fichier téléchargé sur le poste serveur (par exemple dans le dossier « X:\Anays\_Serveur ») avant de lancer l'exécution de la mise à jour, qui doit être réalisée directement sur ce serveur.

Cliquer sur « Téléchargement», quand le téléchargement est terminé, aller dans le dossier "Téléchargements" et dézipper le fichier de la version par clic droit/Extraire tout.

|                                                                                                    | Extraire                                                     | Téléchargements                  |               |
|----------------------------------------------------------------------------------------------------|--------------------------------------------------------------|----------------------------------|---------------|
| hier Accueil Partage                                                                                                    | Affichage Outils de dossier compress                         | e                                |               |
| → * ↑ 🔸 > CePC > 1                                                                                                    | féléchargements                                              |                                  |               |
| Accès rapide                                                                                                    | Nom                                                          | Modifié le                       | Туре          |
| Rureau                                                                                                    | Aujourd'hui (1)                                              |                                  |               |
| J Téléchargements                                                                                                    | Anays_Version0.zip                                           | , 05/01/2024 15:40               | Dossier.compr |
| Documents                                                                                                    | - V Hier (1)                                                 | Ouvrir                           |               |
| images                                                                                                    | 1                                                            | Ouvrir dans une nouvelle fenêtre | nt Ad         |
| and the second second se | *                                                            | Partager avec Skype              |               |
|                                                                                                    | *                                                            | Rattacher dans Redüctes          | nt Ade        |
|                                                                                                    |                                                              |                                  | nt Ad         |
|                                                                                                    |                                                              | 7-Zip                            | > nt Ad       |
|                                                                                                    |                                                              | CRC SHA                          | ht Ad         |
| Extraire les dossiers compressés                                                                                                    |                                                              | ×                                |               |
| Extraire les dossiers compressés                                                                                                    | et extraire les fichiers                                     | ×                                |               |
| Extraire les dossiers compressés Sélectionner une destination                                                                                                    | et extraire les fichiers                                     | ×                                |               |
| Extraire les dossiers compressés<br>Sélectionner une destination d<br>Les fichiers seront extraits dans ce doss                                                                                                    | et extraire les fichiers<br>sier:                            | × .                              |               |
| Extraire les dossiers compressés Sélectionner une destination Les fichiers seront extraits dans ce doss NDownloads\Anays.Version.                                                                                                    | et extraire les fichiers<br>sier:                            | ×                                |               |
| Extraire les dossiers compressés Sélectionner une destination d Les fichiers seront extraits dans ce doss     EDownloads(Anays, Version     Afficher les dossiers extraits une foi                                                                                                    | et extraire les fichiers<br>tier :<br>s l'opération terminée | × .                              |               |
| Extraire les dossiers compressés Sélectionner une destination o Les fichiers seront extraits dans ce doss NDownloads (Asays Version) Afficher les dossiers extraits une foi                                                                                                    | et extraire les fichiers<br>sier :<br>s l'opération terminée | Ϋ́.                              |               |
| Extraire les dossiers compressés Sélectionner une destination o Les fichiers seront extraits dans ce doss     ADownloads(Anays, Version)     Afficher les dossiers extraits une foi                                                                                                    | et extraire les fichiers<br>sier :<br>s l'opération terminée | ir                               |               |
| Extraire les dossiers compressés Sélectionner une destination o Les fichiers seront extraits dans ce doss NDownloads(Anays, Version) Attricher les dossiers extraits une foi                                                                                                    | et extraire les fichiers<br>sier :<br>s l'opération terminée | × 1                              |               |
| Extraire les dossiers compressés Sélectionner une destination d Les fichiers seront extraits dans ce doss Downloads(Anays, Version) Afficher les dossiers extraits une foi                                                                                                    | et extraire les fichiers<br>ier :<br>Parcour                 | Ϋ́.                              |               |
| Extraire les dossiers compressés Sélectionner une destination of Les fichiers seront extraits dans ce doss <u>NDownloads/Anays Version</u>                                                                                                    | et extraire les fichiers<br>tier :<br>s l'opération terminée | ir                               |               |
| Extraire les dossiers compressés Sélectionner une destination Les fichiers seront extraits dans ce doss NDownloads/Acays.Vention Afficher les dossiers extraits une foi                                                                                                    | et extraire les fichiers<br>sier :<br>s l'opération terminée | κ.                               |               |
| Extraire les dossiers compressés Sélectionner une destination o Les fichiers seront extraits dans ce doss UDownloads(Anays, Version) Afficher les dossiers extraits une foi                                                                                                    | et extraire les fichiers<br>sier :<br>s l'opération terminée | ×.                               |               |

Double cliquer sur Setup\_Anays\_Serveur.exe pour lancer l'installation de la mise à jour

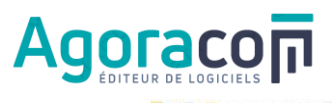

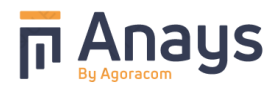

| -> - ↑ -> Ce PC   | > Téléchargem | ients > Anays_Version0 > |                  |               |
|-------------------|---------------|--------------------------|------------------|---------------|
| + Téléchargements | * ^           | Nom                      | Modifié le       | Туре          |
| Documents         | 1             | Etats Et Requetes        | 04/01/2024 11:50 | Dossier de fi |
| 📰 Images          |               | DATA_REFERENCE           | 05/01/2024 15:44 | Dossier de fi |
| A CONTRACTOR OF A | 1             | HFCS                     | 05/01/2024 15:44 | Dossier de fi |
|                   |               | MAJ_POSTE                | 05/01/2024 15:44 | Dossier de fi |
|                   |               | UTILITAIRE               | 05/01/2024 15:45 | Dossier de fi |
|                   |               | AIDE.wdz                 | 05/01/2024 15:44 | Archive WIN   |
|                   |               | 27 ANAYS_COMPOSANT.WDK   | 05/01/2024 15:44 | Composant     |
|                   |               | anays_exe.wdz            | 05/01/2024 15:44 | Archive WIN   |
|                   |               | AUTORUN.INF              | 05/01/2024 15:44 | Information   |
|                   |               | BASE_VIERGE.wdz          | 05/01/2024 15:44 | Archive WIN   |
|                   |               | BIBLE.wdz                | 05/01/2024 15:44 | Archive WIN   |
|                   |               | COMMUN.wdz               | 05/01/2024 15:44 | Archive WIN   |
|                   |               | DEMO.wdz                 | 05/01/2024 15:44 | Archive WIN   |
| Ce PC             |               | Export_bible.zip         | 05/01/2024 15:44 | Dossier com   |
| E Bureau          |               | 🔝 icone_anays.ico        | 05/01/2024 15:44 | lcône         |
| B Documents       |               | MODELE.wdz               | 05/01/2024 15:44 | Archive WIN   |
| E Images          |               | Setup_Anays_Serveur.exe  | 05/01/2024 15:44 | Application   |
| h Musiawa         |               | version.txt              | 05/01/2024 15:45 | Document t    |
| I musique         |               | wd280action.DLL          | 05/01/2024 15:45 | Extension de  |
| Dbjets 3D         |               | wd280barc.DLL            | 05/01/2024 15:45 | Extension de  |

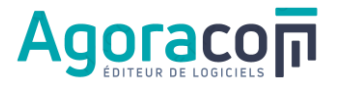

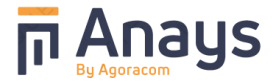

ETAPE 2 - Installation de la version sur le serveur (ou dans la zone « ANAYS\_Serveur » du monoposte)

Lorsque la décompression de tous les fichiers est terminée, l'installation se lance automatiquement :

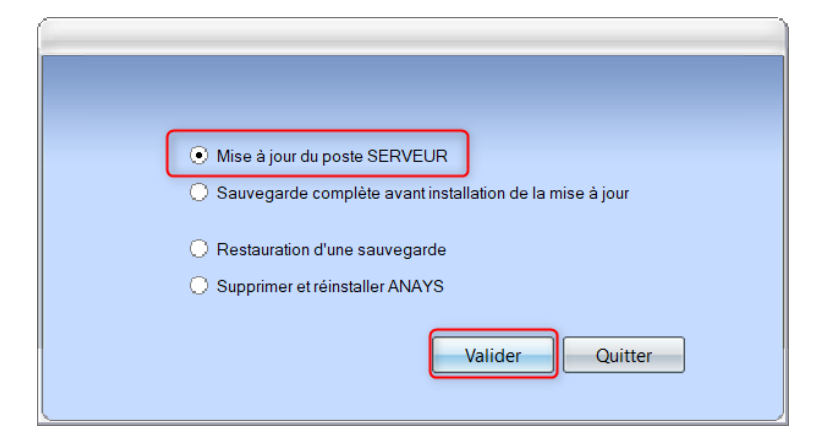

| Anays serveur (Mise à jour)                                                                                         |
|----------------------------------------------------------------------------------------------------|
| Bienvenue dans l'installation d'ANAYS                                                                               |
|                                                                                                    |
| Ce programme va installer le logiciel sur votre ordinateur.                                                         |
| Il est fortement recommandé de terminer toutes les applications Windows en cours<br>avant de lancer l'installation. |
| L'application va être installée dans le répertoire suivant :                                                        |
| C:\Program Files (x86)\Anays                                                                                        |
|                                                                                                    |
|                                                                                                    |
|                                                                                                    |
|                                                                                                    |
|                                                                                                    |
|                                                                                                    |
|                                                                                                    |
| V4.0A < <u>Precedent</u> <u>Suivant</u> Annuler                                                                     |

| Anays serveur (Mise à jour)                                                                                                    |
|----------------------------------------------------------------------------------------------------|
| Répertoire du serveur                                                                                                    |
|                                                                                                    |
| Les répertoires associés sont dans le répertoire suivant :<br>C:\ANAY5_Serveur    Le répertoire que vous avez choisi pour installer l'application doit être partagé sur le réseau. |
| < Precedent Annuler                                                                                                    |

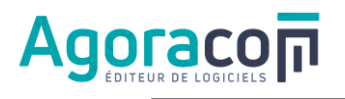

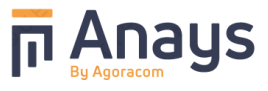

| Anays serveur (Mise à jour)                                                                                                   |                                                                                                    |
|----------------------------------------------------------------------------------------------------|----------------------------------------------------------------------------------------------------|
| Installation de l'application et des documents livrés                                                                         |                                                                                                    |
| Maintenant, l'application va être installée sur votre serveur.<br>Cliquer sur le bouton "Suivant" pour lancer l'installation. |                                                                                                    |
| Application Anays                                                                                                    |                                                                                                    |
| MAJ base de données                                                                                                    |                                                                                                    |
| Cliquez sur Suivant pour lancer l'installation                                                                                |                                                                                                    |
| - Drécédent Suivents Annules                                                                                                  |                                                                                                    |
| <br>< <u>Precedent</u> <u>Suivant</u> Annuler                                                                                 |                                                                                                    |
| Anays serveur (Mise à jour)                                                                                                   |                                                                                                    |
| Installation de l'application et des documents livrés                                                                         |                                                                                                    |
| Maintenant, l'application va être installée sur votre serveur.                                                                |                                                                                                    |
| ×                                                                                                    |                                                                                                    |
| Pour vous apporter une meilleure assistance,<br>accentez vous d'informer la société AGORACOM par un message                   |                                                                                                    |
| automatique que cette mise à jour s'est bien réalisée.                                                                        |                                                                                                    |
| Oui (23 s) Non                                                                                                    |                                                                                                    |
|                                                                                                    |                                                                                                    |
|                                                                                                    |                                                                                                    |
| < <u>P</u> récédent <u>S</u> uivant > Annuler                                                                                 |                                                                                                    |
|                                                                                                    | Anys server (Mile a Jour)     Installation de l'application va dre installes sur votre server.     Ciquer sur balener l'installation     Installation de l'application va dre installes sur votre server.     Installation de l'application va dre installes sur votre server.     Installation de l'application va dre installes sur votre server.     Installation de l'application va dre installes sur votre server.     Installation de l'application va dre installes sur votre server.     Installation de l'application va dre installes sur votre server.     Installation de l'application va dre installes sur votre server.     Installation de l'application va dre installes sur votre server.     Installation de l'application va dre installes sur votre server.     Installation de l'application va dre installes sur votre server.     Installation de l'application va dre installes sur votre server.     Installation de l'application va dre installes sur votre server.     Installation de l'application va dre installes sur votre server.     Installation de l'application va dre installes sur votre server.     Installation d'usupporter une meilleure assistance.   acceptez vous d'informer la société AGORACOM par un message automatique que cette mise à jour s'est bien réalisé.     Installation d'usupporter une meilleure assistance.     Installation d'usupporter une meilleure assistance.     Installation d'usupporter une meilleure assistance.     Install |

L'installation se lance et lorsque qu'elle est terminée la fenêtre ci-dessous s'affiche

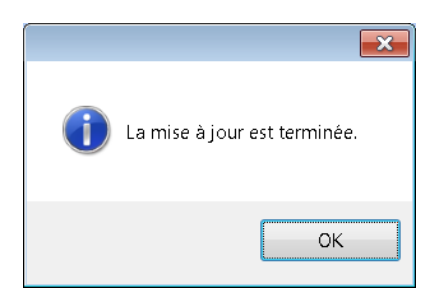

Cliquez sur le bouton « OK » La mise à jour du serveur est terminée.

Lancer une première fois l'application ANAYS depuis le bureau du serveur pour que la mise à jour des données s'effectue automatiquement.

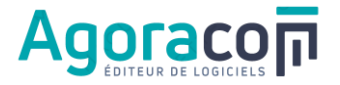

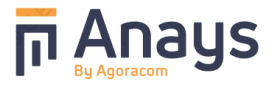

## ETAPE 3 – Mise à jour des postes « clients » du réseau

Selon les droits accordés aux utilisateurs par l'administrateur du réseau pour l'installation des programmes :

- soit la mise à jour des postes s'effectue automatiquement lors du lancement d'ANAYS par chaque utilisateur, avec éventuellement une demande de confirmation à l'utilisateur
   Autoriser l'installation
- soit il est possible que la mise à jour échoue.

Dans ce dernier cas :

- redémarrez l'ordinateur afin qu'aucun processus ANAYS ne soit actif,
- sélectionnez l'icône ANAYS sur le bureau Windows (ou ouvrez le menu « Démarrer » de Windows, choisissez « Programmes » puis le groupe de programme « ANAYS » et le programme « ANAYS ») et faites un clic droit sur « ANAYS »,
- dans le menu contextuel qui s'affiche, sélectionnez « Exécuter en tant qu'administrateur », puis cliquez sur « Continuer » si la boîte de dialogue du contrôle de compte utilisateur s'affiche

Si la mise à jour ne s'effectue toujours pas, il est également possible d'ouvrir, via l'Explorateur, le dossier où est installé ANAYS sur le réseau (répertoire partagé « ANAYS\_Serveur »)

rechercher le sous-répertoire ...\ANA'

...\ANAYS\_Serveur\MAJ\_POSTE

Setup\_Anays\_Client.exe

- sélectionner le fichier
- puis clic droit sur ce ficher
   et choisir dans menu contextuel
   « Exécuter en tant qu'administrateur »